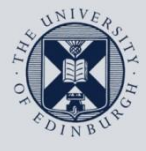

The University of Edinburgh

# **Information Services**

## Connecting to Office365 after migration

## Mail and Calendar

This document will help you connect **Apple Mail** for macOS to the University's **Office 365** service and is based on **Apple Mail** v13.0 on macOS 10.15.

For help with alternative versions, or with any problems or questions, please contact the IS Helpline by visiting <u>https://edin.ac/helpline</u> or phone 0131 (6)515151.

### 1. Configuring Apple Mail for Office365 using Exchange.

This is the quickest, easiest way to set up **Office365** in **Apple Mail**.

| 1. | In <b>Apple Mail</b> , click <b>Mail</b> , then <b>Accounts</b> .<br>This opens <b>Internet Accounts</b> in the <b>System Preferences</b> .<br>Then click the option called <b>Exchange</b> and press Continue.   | Choose a Mail account provider<br>iCloud<br>iElia Exchange<br>Google<br>YAHOO!<br>AOI.<br>Other Mail Account                 |  |
|----|----------------------------------------------------------------------------------------------------|----------------------------------------------------------------------------------------------------|--|
| 2. | Enter your full name in the <b>Name</b> box.<br>Enter your University of Edinburgh <b>Email</b><br><b>Alias</b> (i.e. forename.surname@ed.ac.uk or<br>s1234567@sms.ed.ac.uk) and click <b>Sign</b><br><b>In</b> . | To get started, fill out the following information:<br>Name: Joe Bloggs<br>Email Address: jbloggs@ed.ac.uk<br>Cancel Sign In |  |

#### Connecting Office365 to Apple Mail

| 3. At the next window, choose to Sign In.                                                                                                    | Sign in to your Exchange account using Microsoft?         Your email address will be sent to Microsoft to discover your Exchange account information.         Cancel       Configure Manually         Sign In                                                                                                    |
|----------------------------------------------------------------------------------------------------|----------------------------------------------------------------------------------------------------|
| <ul> <li>4. You should be taken to the University of Edinburgh's Office 365 login page.</li> <li>Enter your University username in the format jbloggs@ed.ac.uk or s1234567@ed.ac.uk and press Sign In.</li> </ul>                                                                                                    | THE UNIVERSITY of EDINBURGH         Sign in with your organizational account         jbloggs@ed.ac.uk         Image: Sign in         Sign in         Sign in         Enter your login name in the format uun@ed.ac.uk, e.g jbloggs@ed.ac.uk or s1234567@ed.ac.uk         This is the University of Edinburgh's official login page to Office 365. Brueing this rearding your agrees to able to the University of Edinburgh's official login page to Office 365. |
| <ul> <li>5. If you use Multi-Factor Authentication (MFA) when connecting to your Office 365 account, you may be queried at this point to sign into your second factor.</li> <li>Please see the following external Microsoft pages for more information:</li> <li>1. Verification by a call: <u>Set up MFA to receive calls to a phone</u></li> <li>2. Verification by a SMS or text message: <u>Set up MFA to receive text messages to a mobile</u></li> <li>3. Verification through the Microsoft Authenticator and:</li> </ul> | Edinburgh Computing Regulations.                                                                                                    |
| 3. Verification through the Microsoft Authenticator app:<br>Instructions to download and install the Microsoft<br>Authenticator app<br>If you don't use MFA, please ignore this<br>section and move on to step 8.                                                                                                    |                                                                                                    |

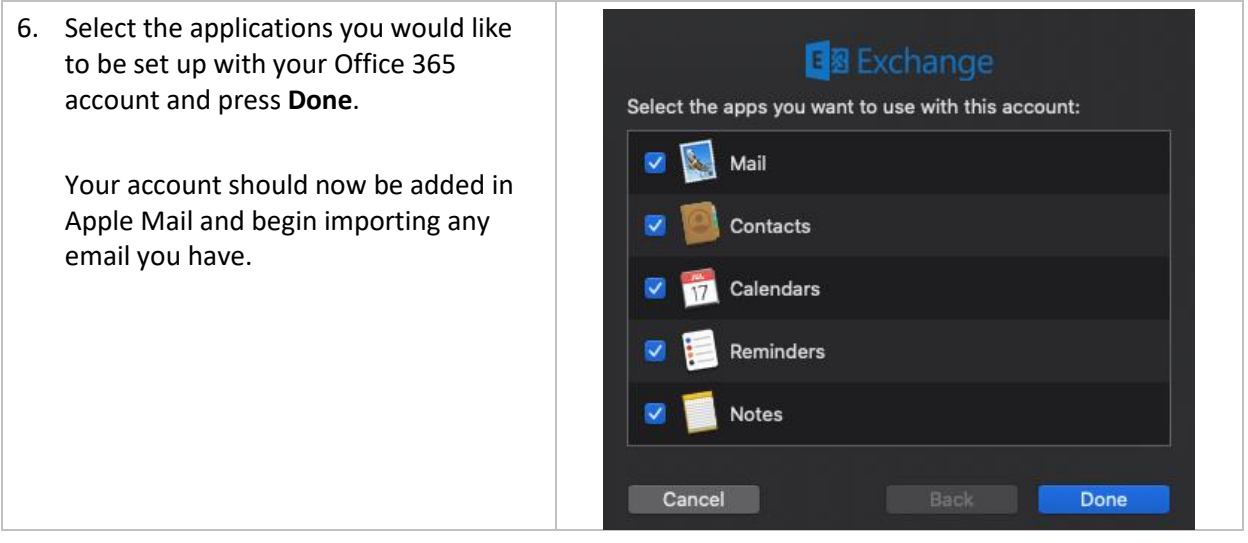